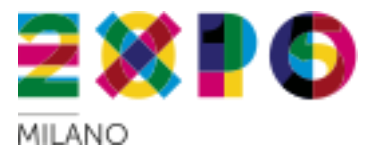

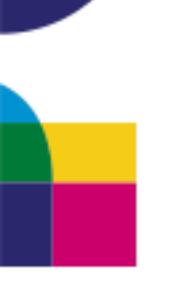

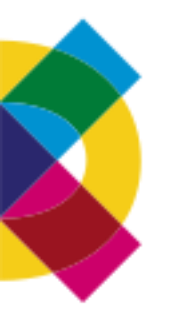

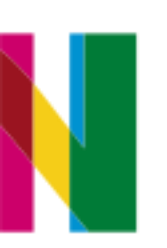

# Catalogo per i Partecipanti ad Expo 2015

Guida all'iscrizione

## Elementi necessari per l'iscrizione (1/2)

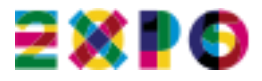

Per iscriverti al Catalogo per i partecipanti ad Expo 2015 è necessario possedere la CNS o altra firma digitale per completare la procedura di iscrizione.

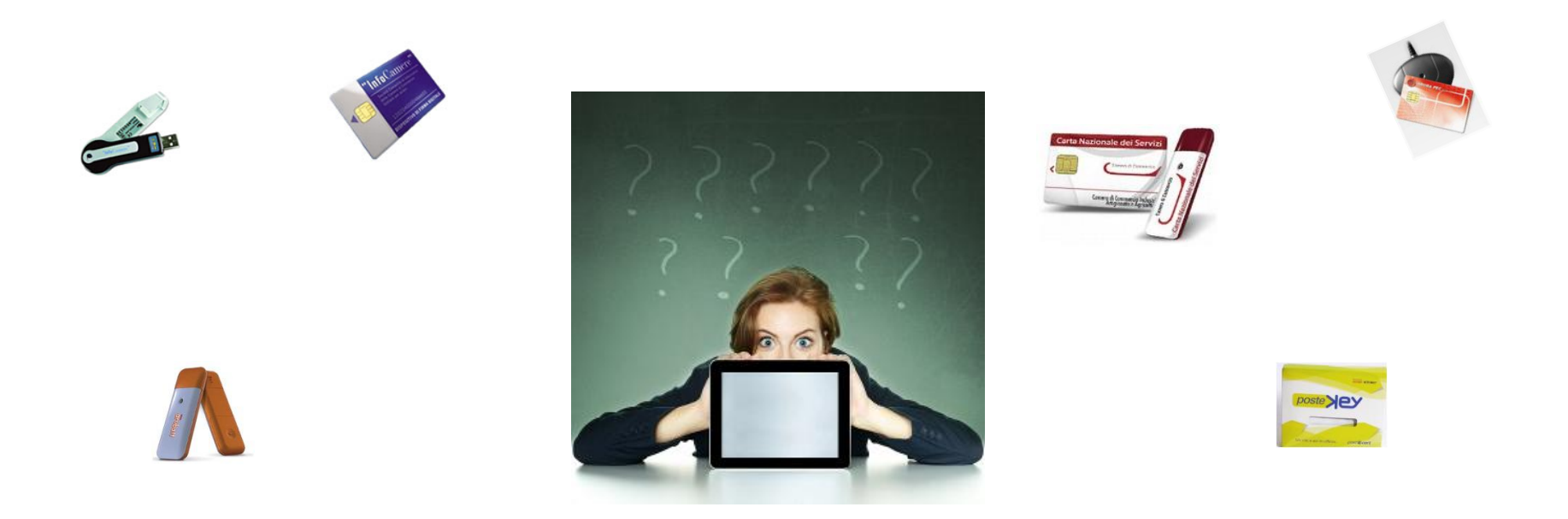

... scopri come farlo in pochi e veloci passaggi ...

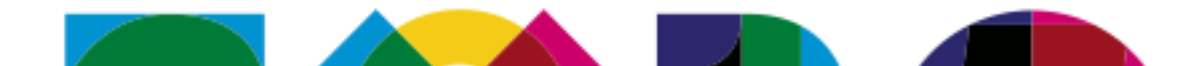

## Elementi necessari per l'iscrizione (2/2)

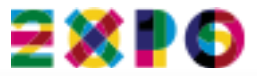

... inoltre occorre ...

- ✓ essere iscritto al Registro delle Imprese (in stato di attività, non cessata e senza procedure concorsuali avviate)
- ✓ possedere la carica di Legale Rappresentante dichiarati al Registro delle Imprese
- ✓ possedere i <u>codici ATECO</u> abbinati alle Categorie mercelogiche del Catalogo
- ✓ possedere una carta di credito in corso di validità per effettuare il pagamento elettronico

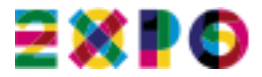

## La firma digitale

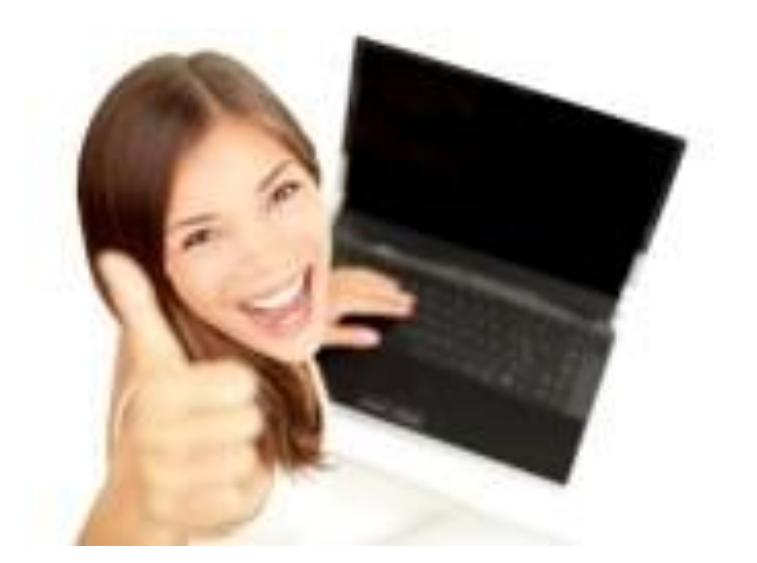

## ... come apporre la firma in solo 3 passi ...

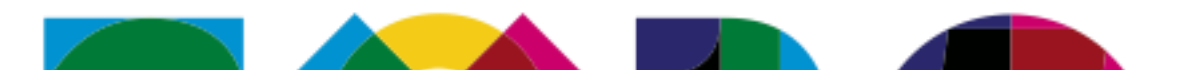

## Step 1 - Verifica configurazione del PC

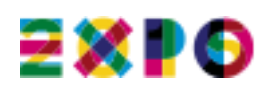

Se hai già utilizzato la **firma digitale** *(ad es. per la firma digitale dei Bilanci)* sul pc che utilizzerai per l'iscrizione al Catalogo Expo 2015 non è necessaria nessuna operazione.

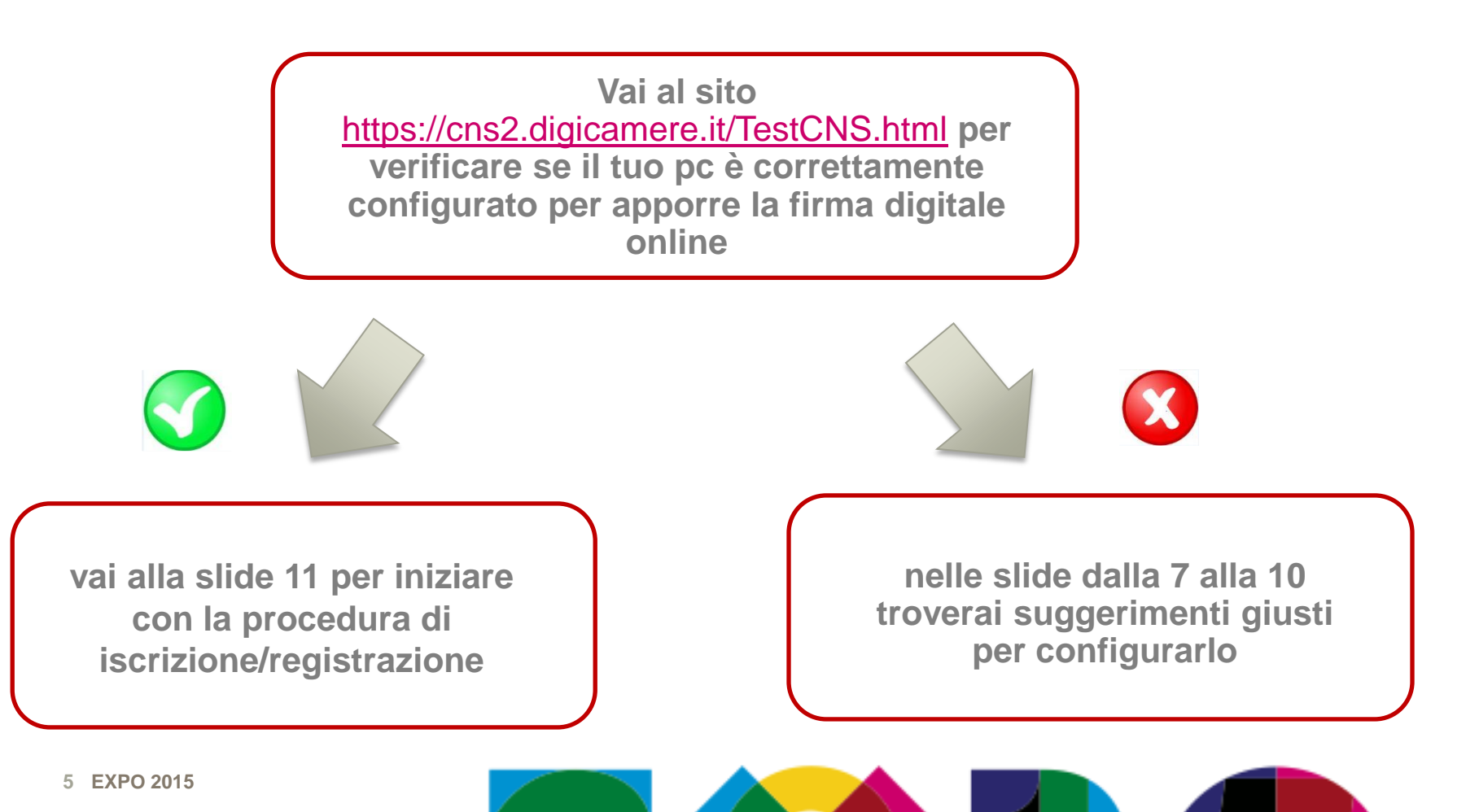

## Step 2 - Configurazione del dispositivo di firma

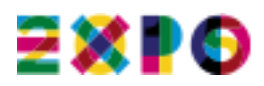

Configura il tuo dispositivo di firma digitale per procedere con la firma. Questa procedura ti consentirà di firmare digitalmente *con valore legale* anche altri documenti elettronici.

#### SE HAI DISPOSITIVO SU CHIAVETTA USB (TOKEN)

• Non devi installare alcun software in quanto il software di firma (DIKE, FileProtector, ecc..) è già installato sul dispositivo. Passa direttamente alla slide 11

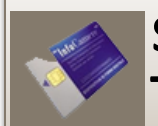

#### SE HAI UN DISPOSITIVO SU TESSERA PLASTIFICATA

• Devi installare un software di firma digitale (DIKE, FileProtector, ecc..) rilasciato da un ente certificatore (Camere di Commercio, Poste, ecc...). Tra i principali software si ricordano DIKE e FileProtector, per i dispositivi di firma che non utilizzano i due software citati, fare riferimento alle istruzioni fornite sui siti dei relativi enti certificatori

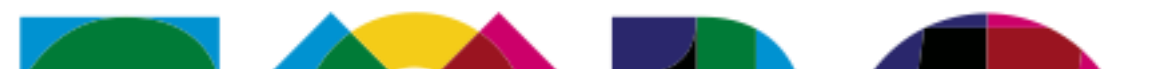

## Step 3 – Configurazione del browser

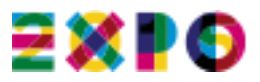

Per completare in modo corretto la procedura di iscrizione al Catalogo per i Partecipanti è necessario configurare il browser abitualmente utilizzato affinché la firma digitale venga correttamente apposta.

#### NOTE OPERATIVE PER I POSSESSORI DI FIRMA DIGITALE

#### Internet Explorer / Google Chrome

 E' necessario scaricare un modulo software "Cryptographic Service Provider" (CSP) per l'interazione tra il browser e il dispositivo di firma.

#### **Mozilla Firefox**

 Occorre installare la libreria *PKCS#11* che il browser utilizza per interagire con il dispositivo di firma. Per una spiegazione completa vai alla slide 9 e 10.

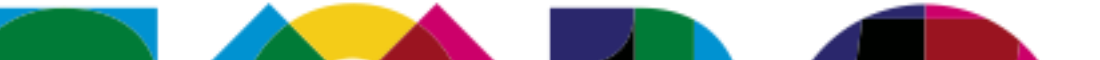

#### NOTE OPERATIVE PER INSTALLARE LA LIBRERIA PKCS#11

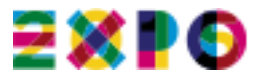

1) Avviare il browser Firefox ed accedere alla sezione Strumenti->Opzioni-> Avanzate->Cifratura->Dispositivi di sicurezza (vedi Figura)

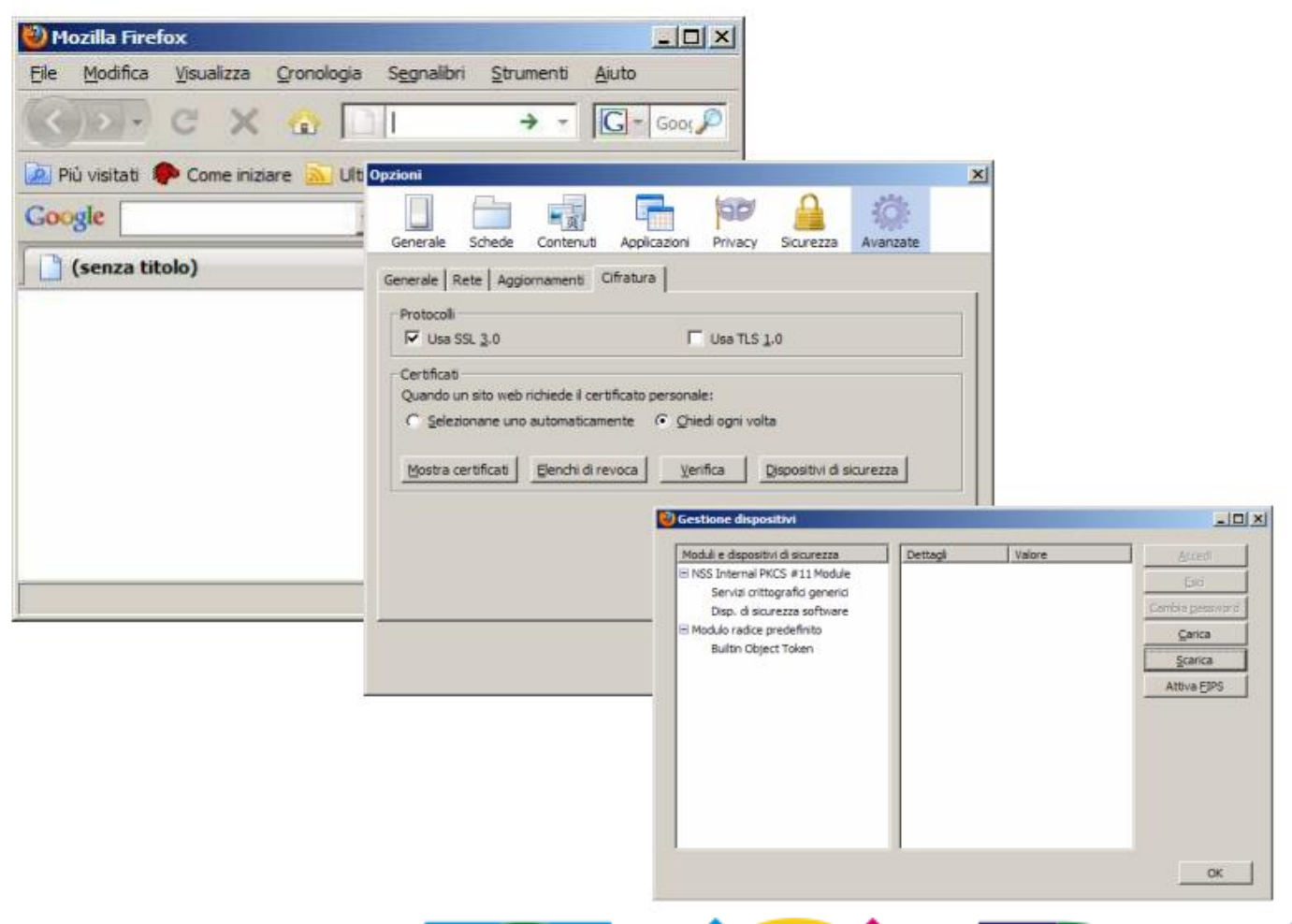

#### **NOTE OPERATIVE PER INSTALLARE LA LIBRERIA PKCS#11**

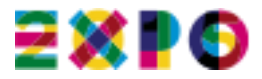

2) Premendo il pulsante "Carica" inserire il modulo PKCS#11 selezionandolo (pulsante "sfoglia") da C:\windows\system32\bit4ipki.dll

| Gestione dispositivi                                                                                                    |                                            |                                                                                                    |                                                                                                    |                                                                             |
|----------------------------------------------------------------------------------------------------|--------------------------------------------|----------------------------------------------------------------------------------------------------|----------------------------------------------------------------------------------------------------|-----------------------------------------------------------------------------|
| Moduli e dispositivi di sicurezza         Dettagli         Valore           Im NSS Internal PKCS #11 Module<br>Servizi crittografici generici<br>Disp. di sicurezza software         Dettagli         Valore           Im Modulo radice predefinito<br>Builtin Object Token         Builtin Object Token         Dettagli         Dettagli | Accord<br>Exd<br>Camble geseward<br>Carica |                                                                                                    |                                                                                                    |                                                                             |
| Carica dispositivo PKCS#11<br>Inserire le informazioni per il modi<br>Nome modulo: Nuovo modulo P                                                                                                    | ulo che si vuole aggiungere.               | liere un dispositivo PKCS#1                                                                                                    | 1 da caricare                                                                                                    | ?!×                                                                         |
| Nome file modulo:                                                                                                    | Sfoglia                                    | Cerca in: 🗁 system32                                                                                                    | - (                                                                                                    | ) 🖞 🕩 🛄 •                                                                   |
|                                                                                                    | OK Annulla                                 | 3com_dmi           1025           1028           1031           1033           1037           Desktop           1040           1041           1042           1054           2052           3076           appmgmt           Dists           CatRoot | CatR<br>Com<br>Confi<br>dhop<br>Direc<br>dicac<br>drive<br>DRVS<br>en-US<br>ExST<br>ExST<br>Haup<br>ias<br>icsam<br>JME | xot2<br>X<br>he La cartella è vuota.<br>s<br>TORE<br>s<br>rt<br>np<br>pauge |
|                                                                                                    | Re                                         | Nome file:                                                                                                    | 1400 CT                                                                                                    | · Aori                                                                      |
|                                                                                                    |                                            | <u>I</u> po file:                                                                                                    | Tutti i file                                                                                                    | Annulla                                                                     |

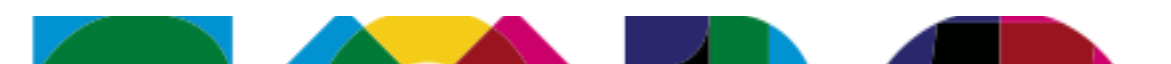

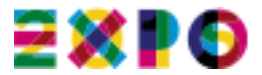

## ... inizia la procedura di registrazione al Catalogo per i Partecipanti ...

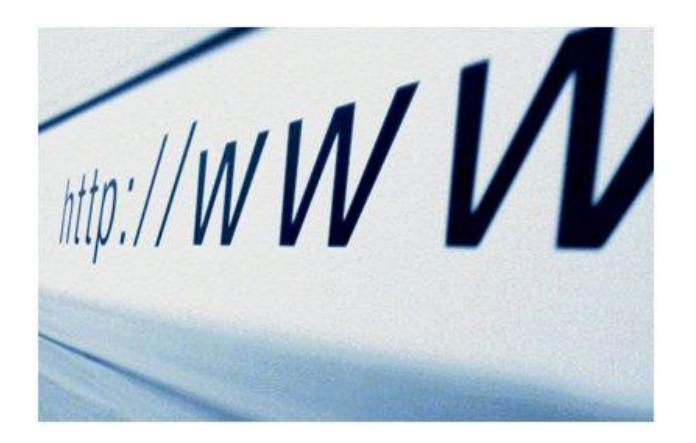

# collegandoti al sito http://fornitori.expo2015.org

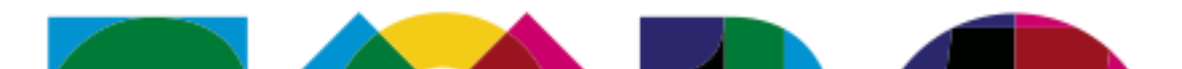

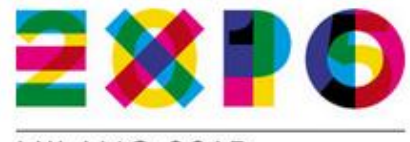

#### MILANO 2015

NUTRIRE IL PIANETA ENERGIA PER I A VITA

#### Accedi alla pagina di registrazione

F.A.Q.

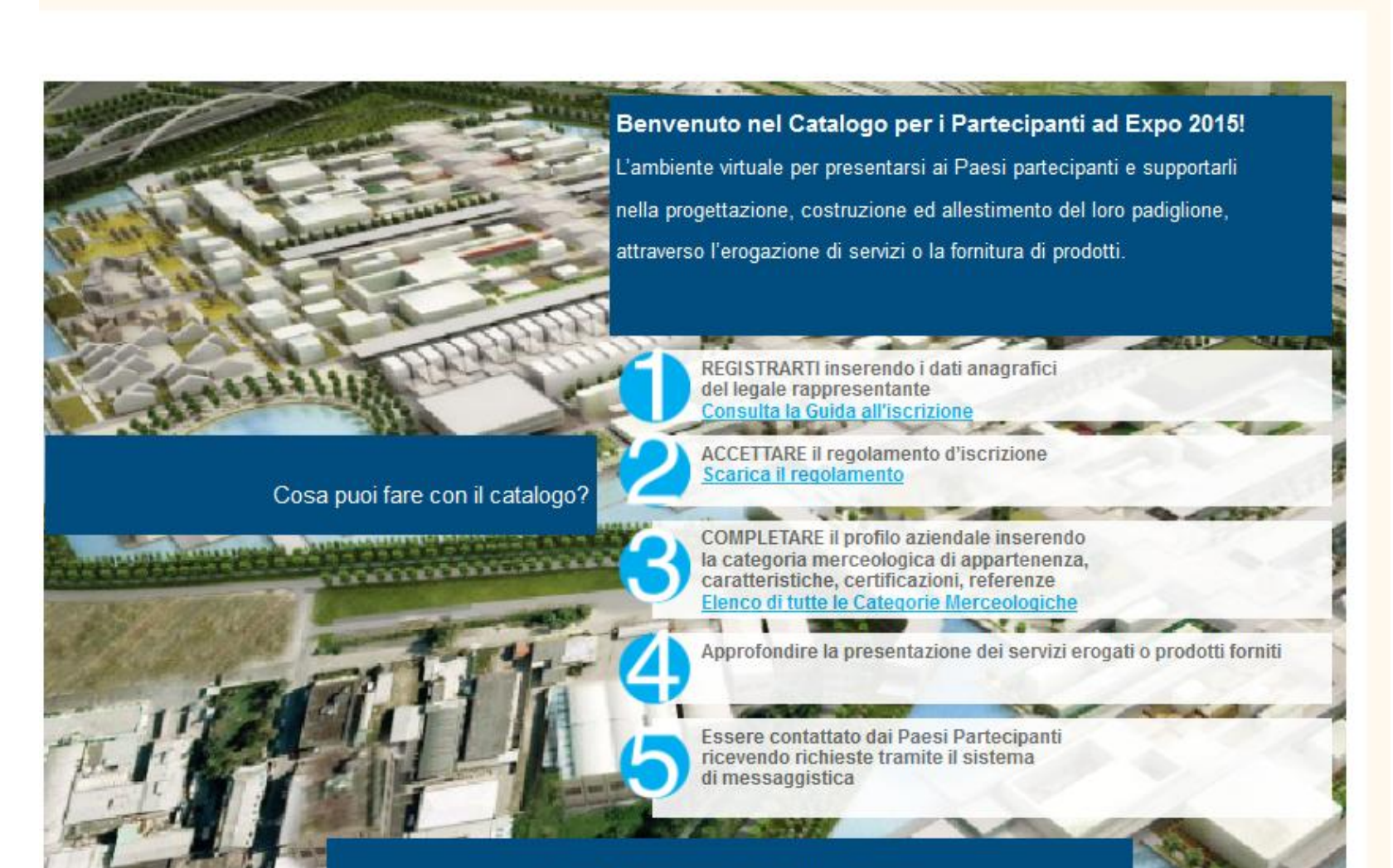

Clicca qui per accedere al Catalogo

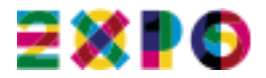

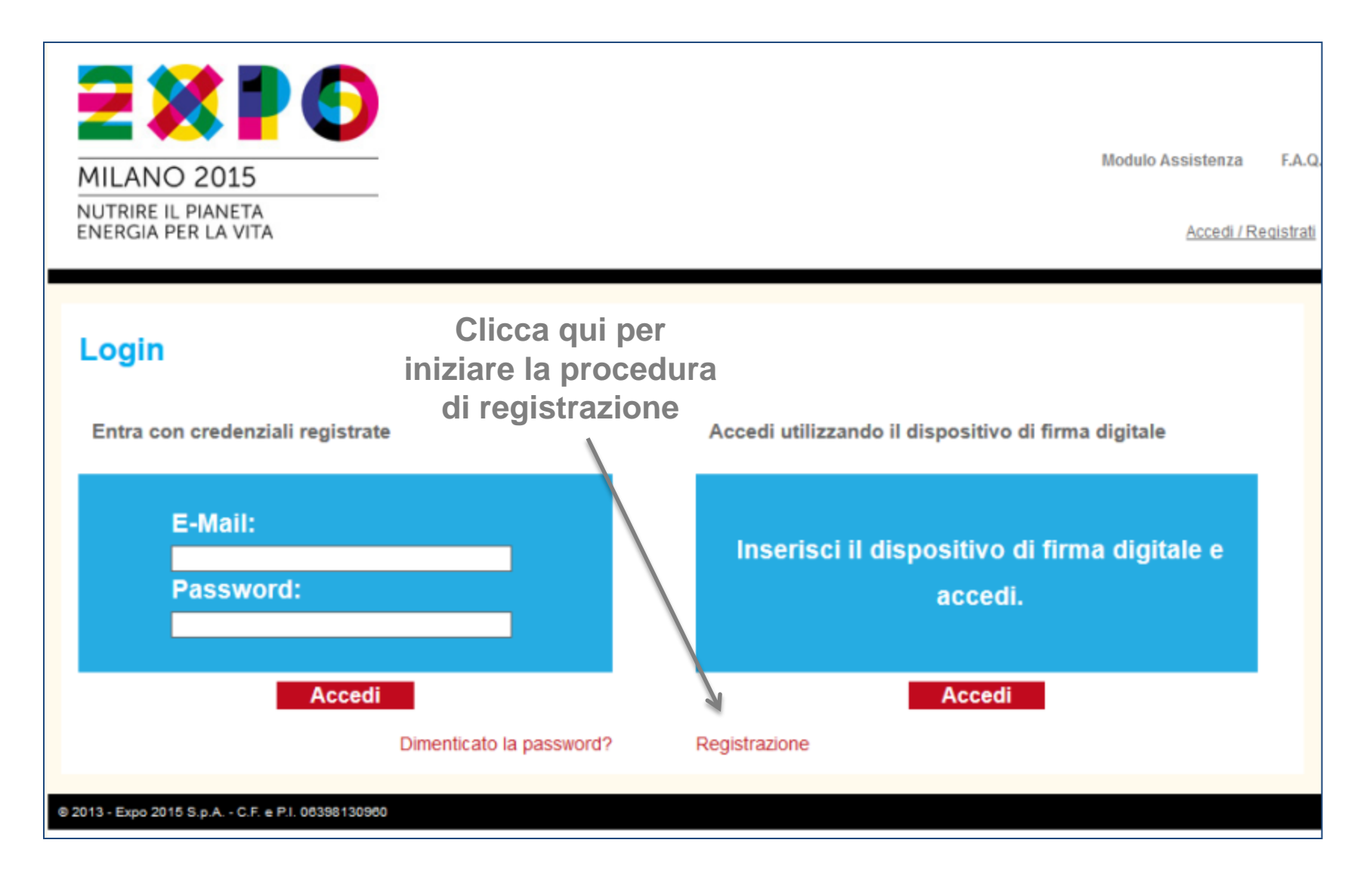

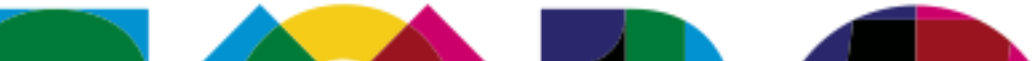

#### Inserisci il dispositivo di firma digitale e digita la password richiesta

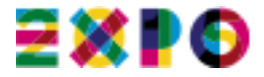

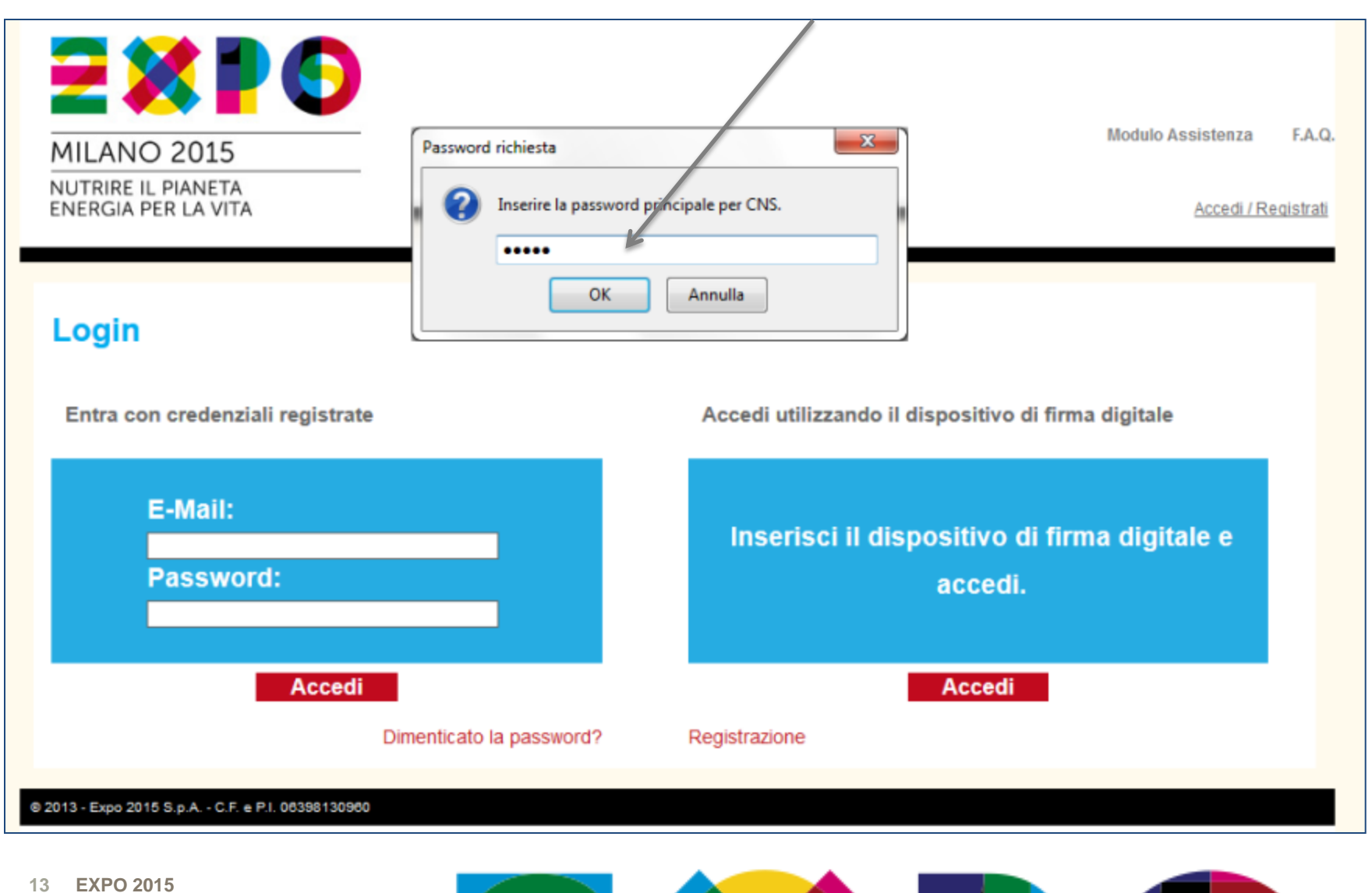

ATTENZIONE! Il sistema riconosce solo i nominativi dei Legali Rappresentanti registrati al Registro Imprese

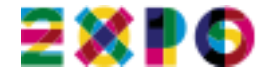

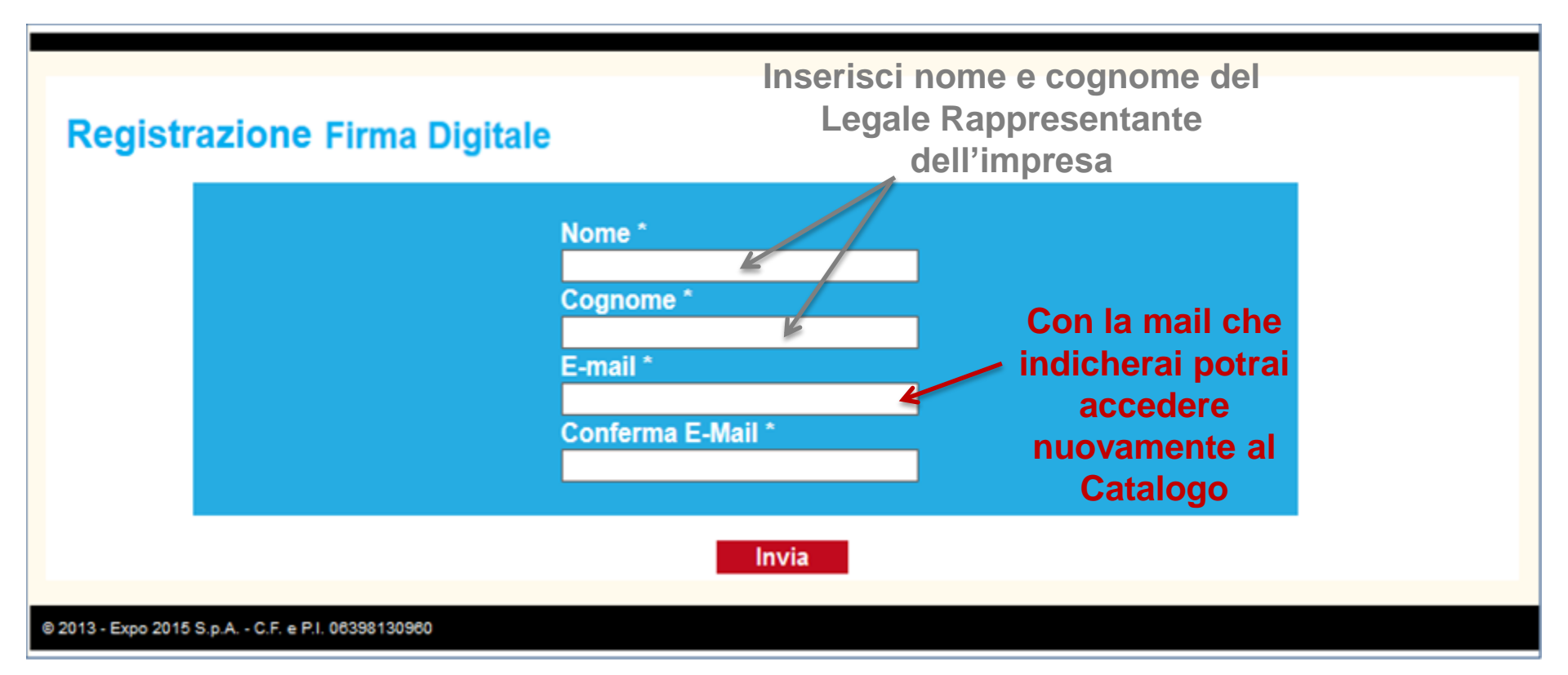

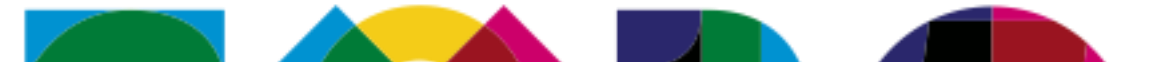

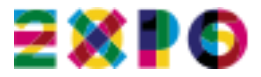

# Controlla la tua casella di posta elettronica!

# Registrazione Firma Digitale Ti è stato inviata una E-Mail con un link di conferma registrazione

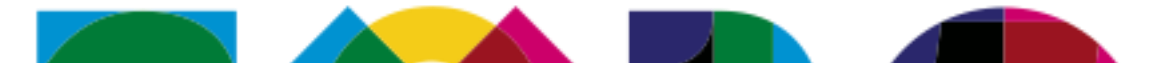

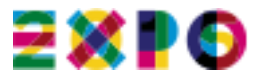

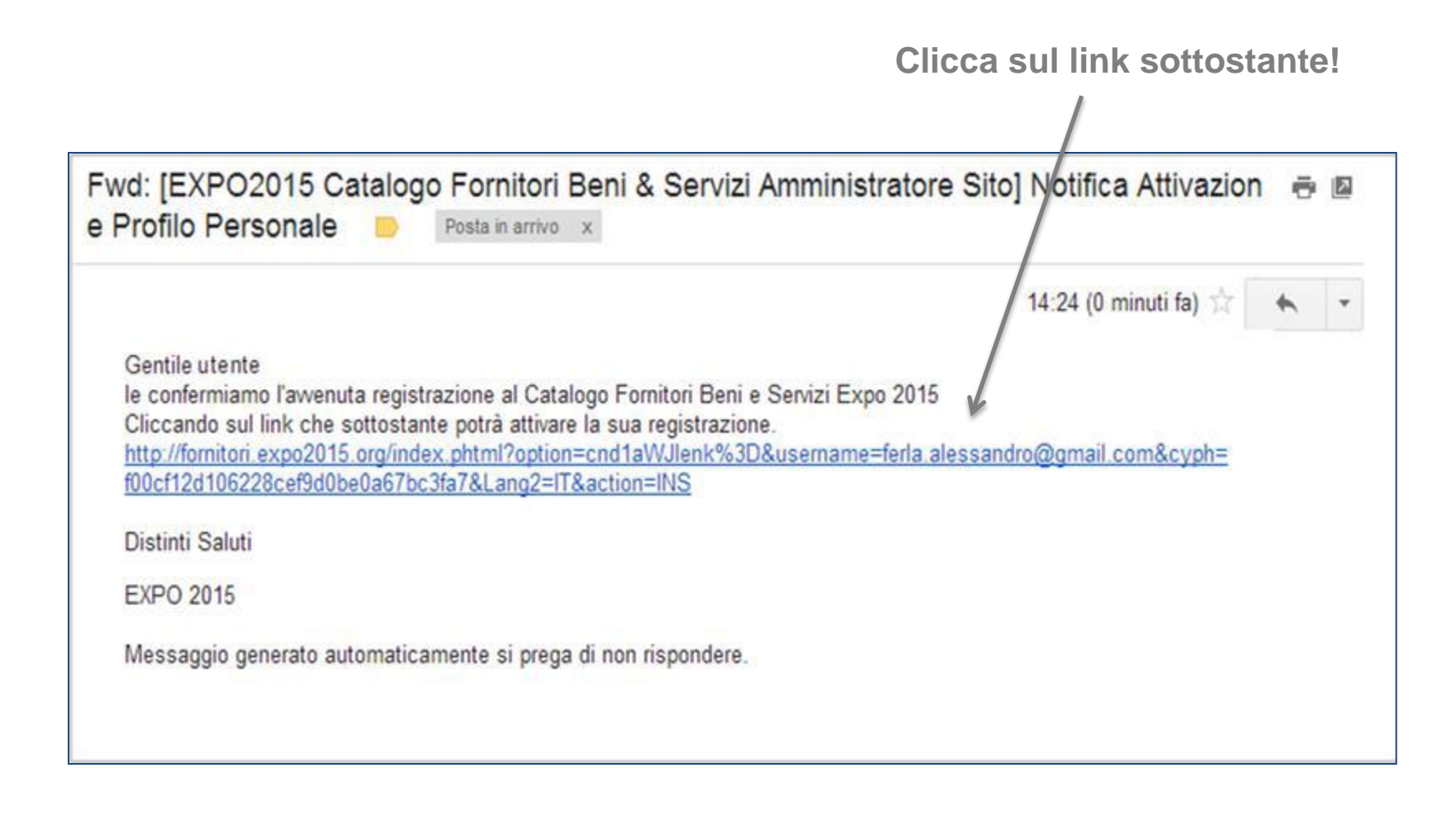

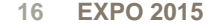

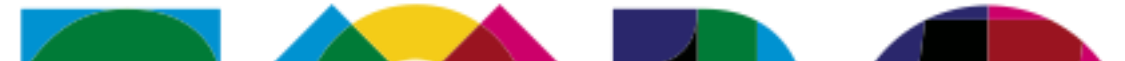

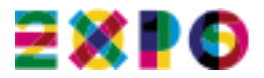

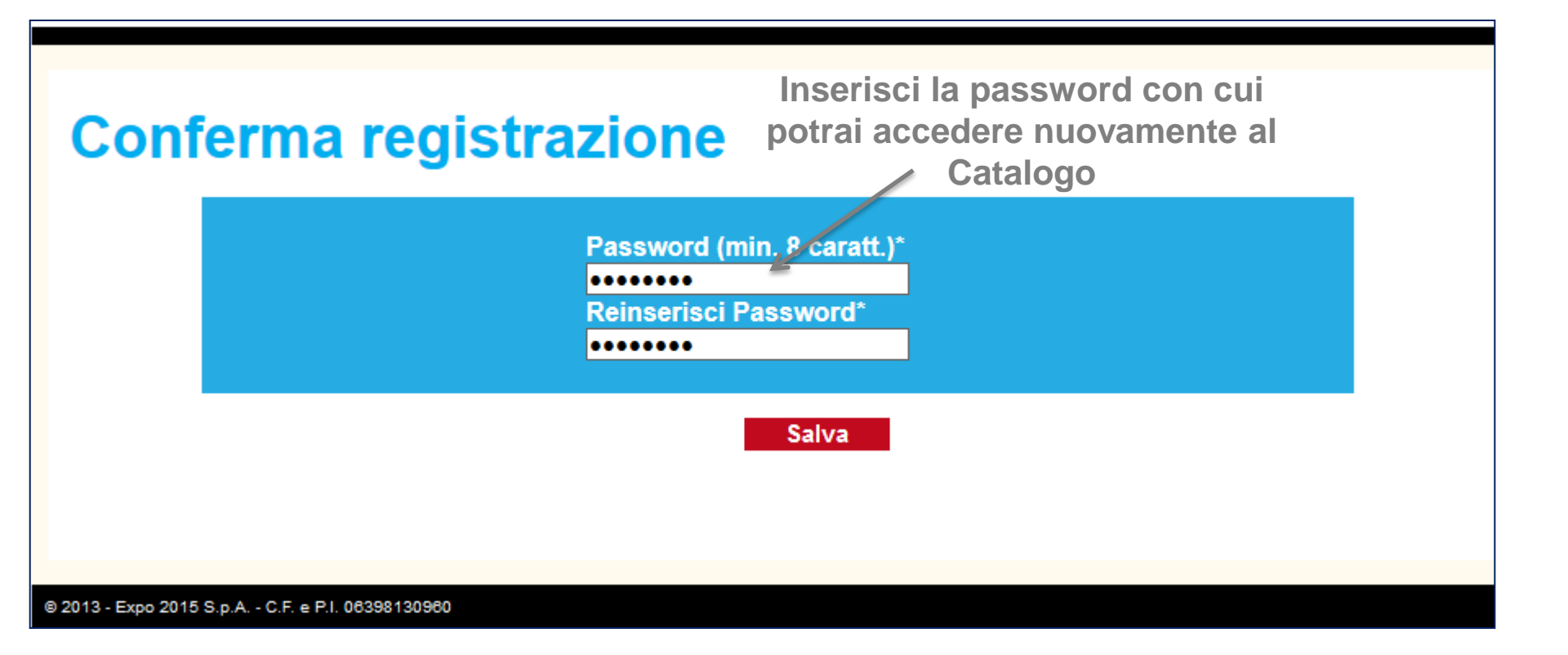

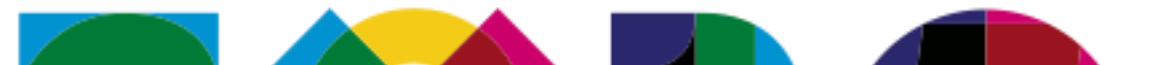

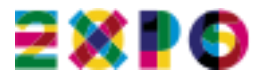

## **Conferma registrazione**

Attivazione avvenuta con successo

Accedi > Accedi al Catalogo!

© 2013 - Expo 2015 S.p.A. - C.F. e P.I. 06398130960

18 EXPO 2015

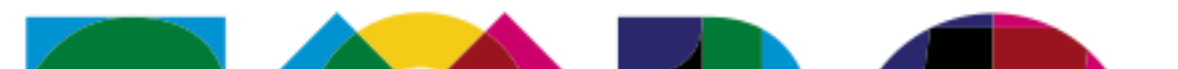

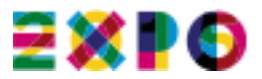

### Iscrizione impresa > Seleziona impresa

L'iscrizione di un'impresa al Catalogo è soggetta al pagamento di una fee in base diverse fasce di fatturato annuo prodotte dalle aziende.

Azienda non presente Azienda presente ma in stato 2 (invio contratto) Azienda presente ma in stato 3 (pagamento)

Lista imprese: DIGICAMERE-S.C.A.R.L.

Seleziona l'impresa che vuoi iscrivere al Catalogo

© 2013 - Expo 2015 S.p.A. - C.F. e P.I. 06398130960

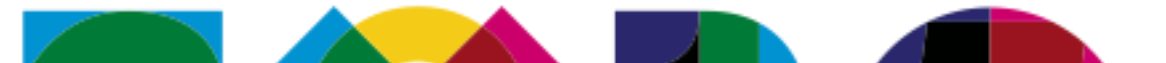

Seleziona

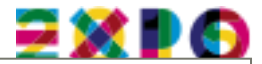

## Iscrizione impresa > Visura ordinaria

Nel riquadro sottostante si riportano le principali informazioni tratte dal Registro delle Imprese Nazionale relative all'impresa:

#### DIGICAMERE-S.C.A.R.L.

Tale dati saranno utilizzati per la compilazione automatica delle principali informazioni anagrafiche dell'impresa e per verificare l'idoneità alla selezione delle categorie merceologiche.

Ragione Sociale: DIGICAMERE-S.C.A.R.L. Capitale Sociale: EURO 1.000.000,00 € Sede Legale: VIA VISERBA 20 - 20126 - MILANO - MI E-Mail PEC: DIGICAMERE@LEGALMAIL.IT Numero dipendenti: 239 Categorie merceologiche:

Codice Ateco 63.11.1 Codice Ateco 62.02

Certificazioni:

Seleziona la fascia di fatturato dell'azienda

piccole-medie imprese (fatturato compreso tra 2 e 50 milioni) 🔻

\* Le definizioni inserite per la fascia di fatturato sono presenti nella raccomandazione 2003/361/CE della Commissione, del 6 maggio 2003, relativa alla definizione delle microimprese, piccole e medie imprese [Gazzetta ufficiale L 124 del 20.05.2003].

Descrizione attività:

Accetta

Annulla

SERVIZI ELABORAZIONI ELETTRONICHE DI DATI

Conferma i dati provenienti dal Registro Imprese

© 2013 - Expo 2015 S.p.A. - C.F. e P.I. 06398130960

20 EXPO 2015

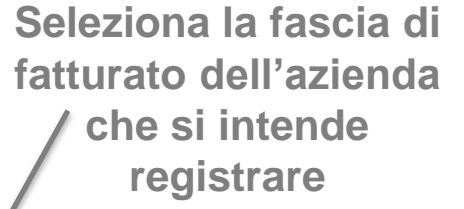

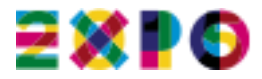

| Iscrizione impresa > Conferma regolamento |                                        |                                                     |  |  |  |  |
|-------------------------------------------|----------------------------------------|-----------------------------------------------------|--|--|--|--|
|                                           | Ragione sociale impresa :              |                                                     |  |  |  |  |
|                                           | DIGICAMERE-S.C.A.R.L.                  |                                                     |  |  |  |  |
|                                           |                                        |                                                     |  |  |  |  |
| 1                                         | Scarica il contratto                   | 2<br>Carica il contratto Sfoglia_ 1 RegExpo.pdf.p7m |  |  |  |  |
| 2013 - Ex                                 | хро 2015 S.p.A C.F. е Р.I. 06398130960 |                                                     |  |  |  |  |

- **1** Scarica il Regolamento e prendine atto firmandolo digitalmente
- **2** Carica il Regolamento firmato digitalmente
  - Accetta il Regolamento e procedi al pagamento della fee

3

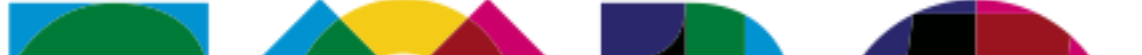

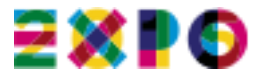

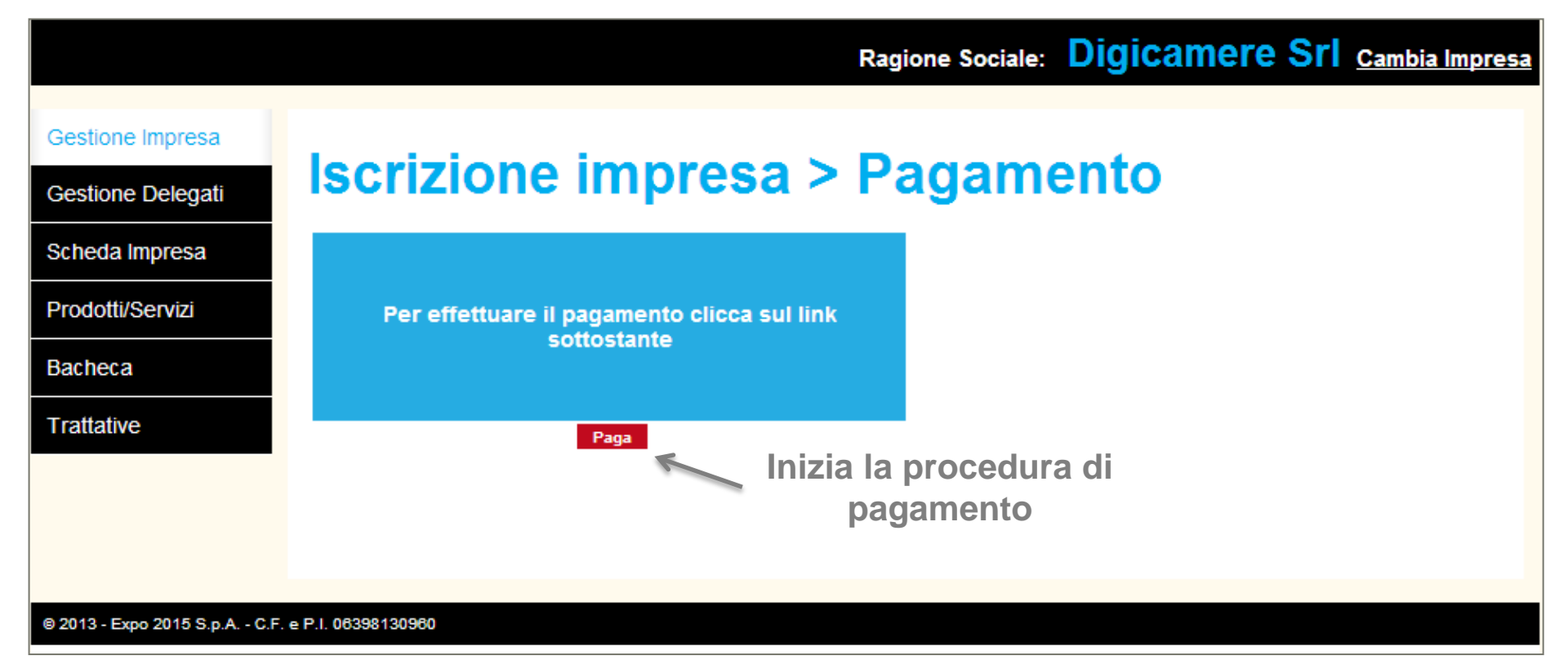

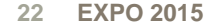

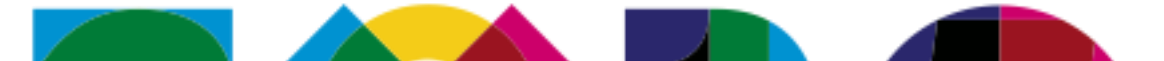

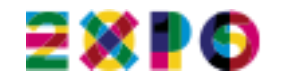

| m SETEFI |                                                                                                    | INTESA m SANPAOLO                               |
|----------|----------------------------------------------------------------------------------------------------|-------------------------------------------------|
|          | DATI ACQUISTOCommercianteTEST HOSTD EXPLICITSito webhttp:ImportoEUR 100,00Riferimento OperazioneOrder-5282277f7645Descrizione                                                                                                    |                                                 |
|          | DATI PAGAMENTO   Numero carta *   4830540099991294   CVV2/CVC2/4DBC *   1   2014   Data Scadenza *   1   2014   Titolare Carta * test Titolare Carta * test Titolare Carta * Titolare Carta * Titolare Carta * Titolare Carta * Titolare Carta * Titolare Carta * Titolare Carta * Titolare Carta * Titolare Carta * Titolare Carta * Titolare Carta * Titolare Carta * Titolare Carta * Titolare Carta * Titolare Carta * </td <td>Compila i dati<br/>necessari per il<br/>pagamento</td> | Compila i dati<br>necessari per il<br>pagamento |
|          | RIFIED Diners Club Discont Accord DCB MasterCard. SecureCode.                                                                                                    | 60N<br>RESS                                     |

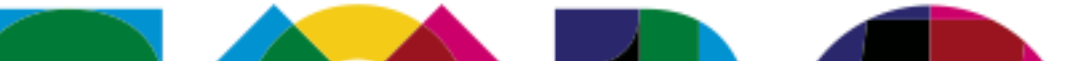

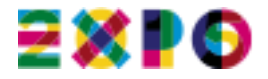

#### **SETEFI** nnr INTESA m SNNPAOLO DATI ACQUISTO Commerciante TEST HOSTD EXPLICIT Sito web http: Importo EUR 100.00 Riferimento Operazione Order-5282277f7645 Descrizione Ricontrolla i dati DATI PAGAMENTO inseriti per il 483054\*\*\*\*1294 Numero carta \* pagamento e paga CVV2/CVC2/4DBC 123 1/2014 Data Scadenza \* Titolare Carta \* test Email per conferma \* cristian.cau.1@soft.it PAGA Annulla Transazione MasterCard. MERICAN SecureCode O Accord VERIFIED Maestro Diners Club International by VISA

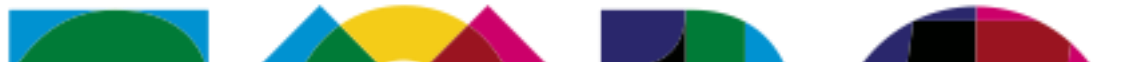

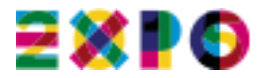

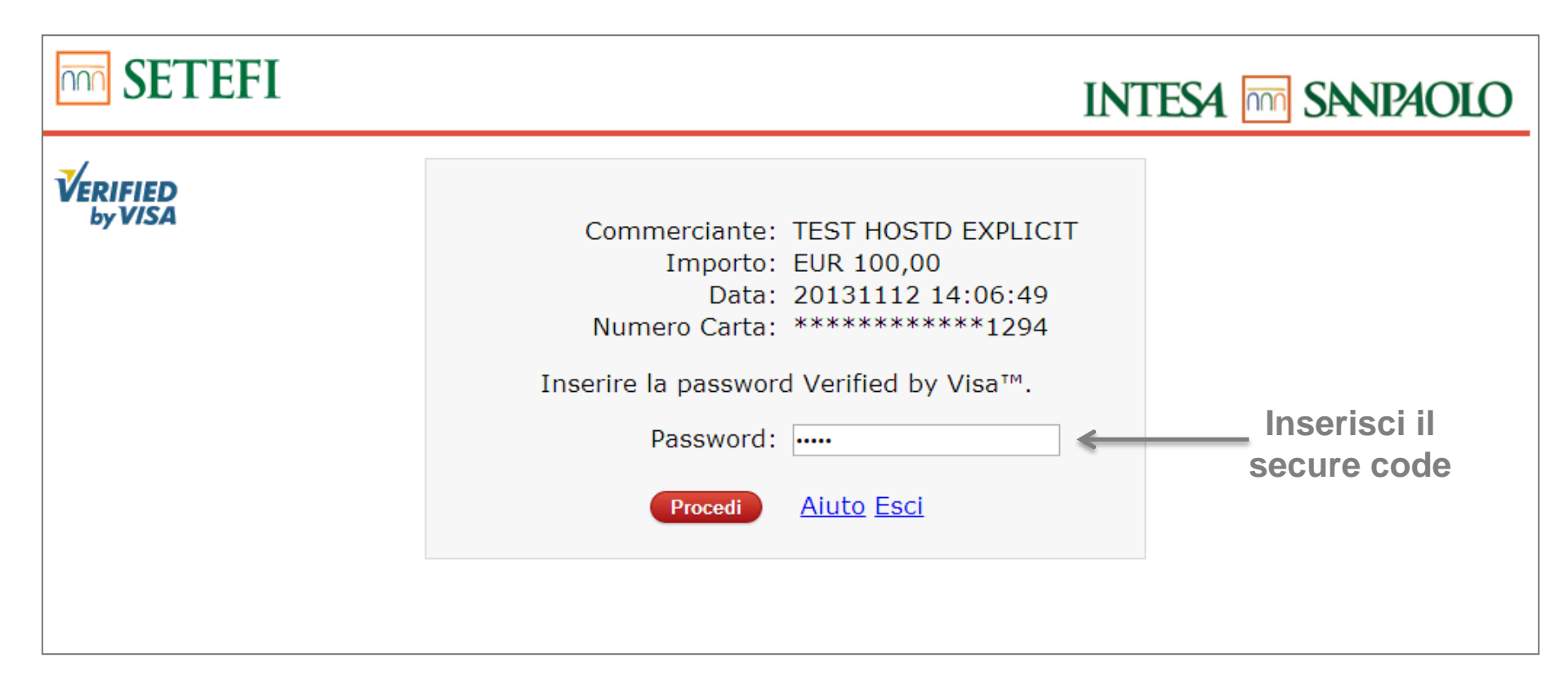

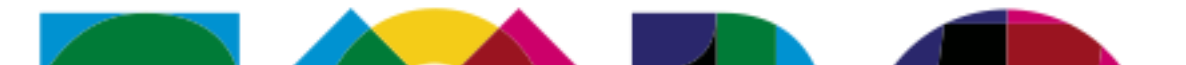

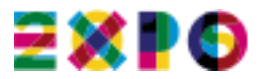

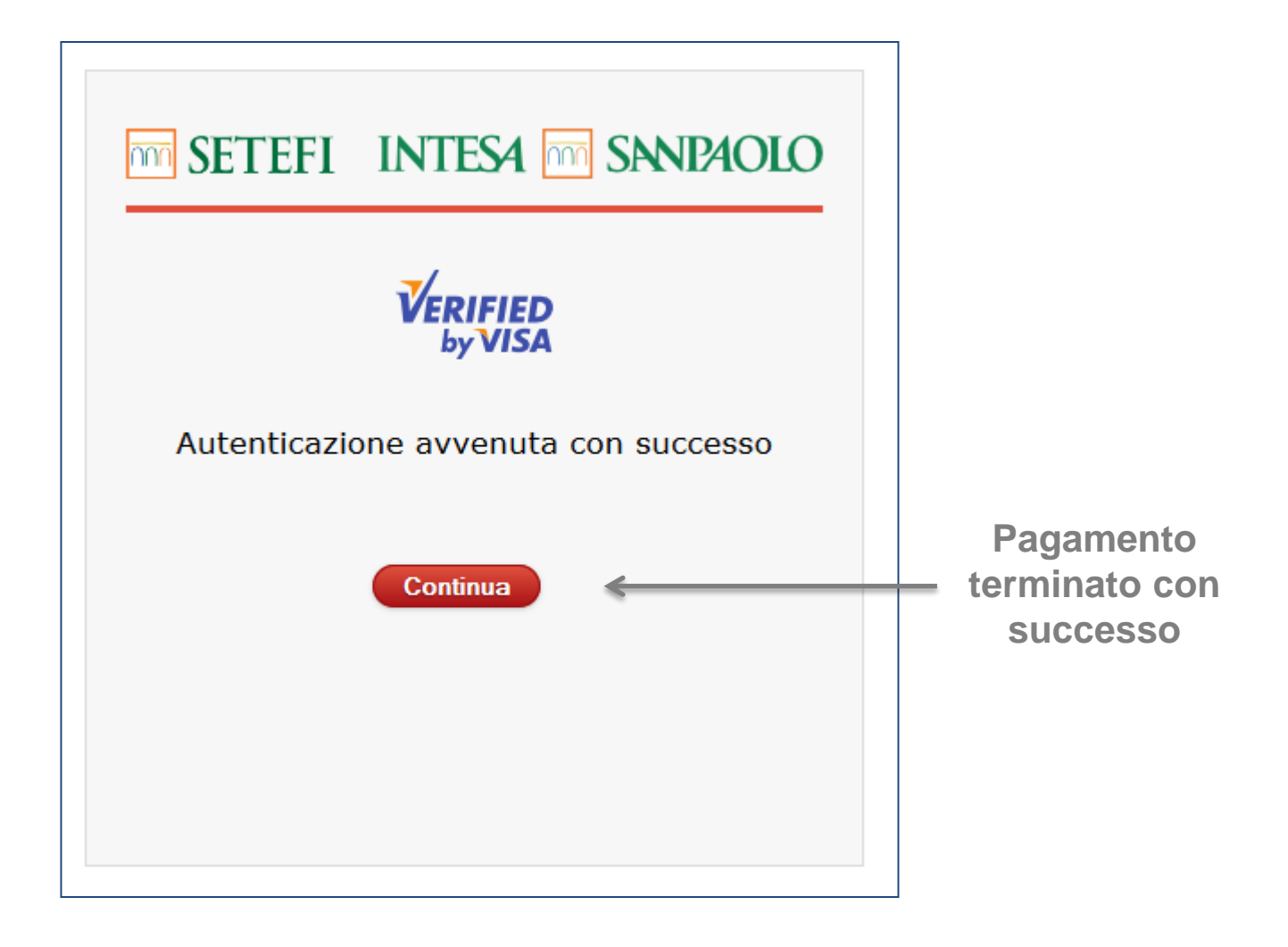

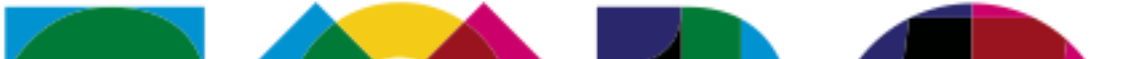

Ora puoi iniziare la navigazione all'interno del Catalogo per qualificare la tua attività e presentarti ai partecipanti!

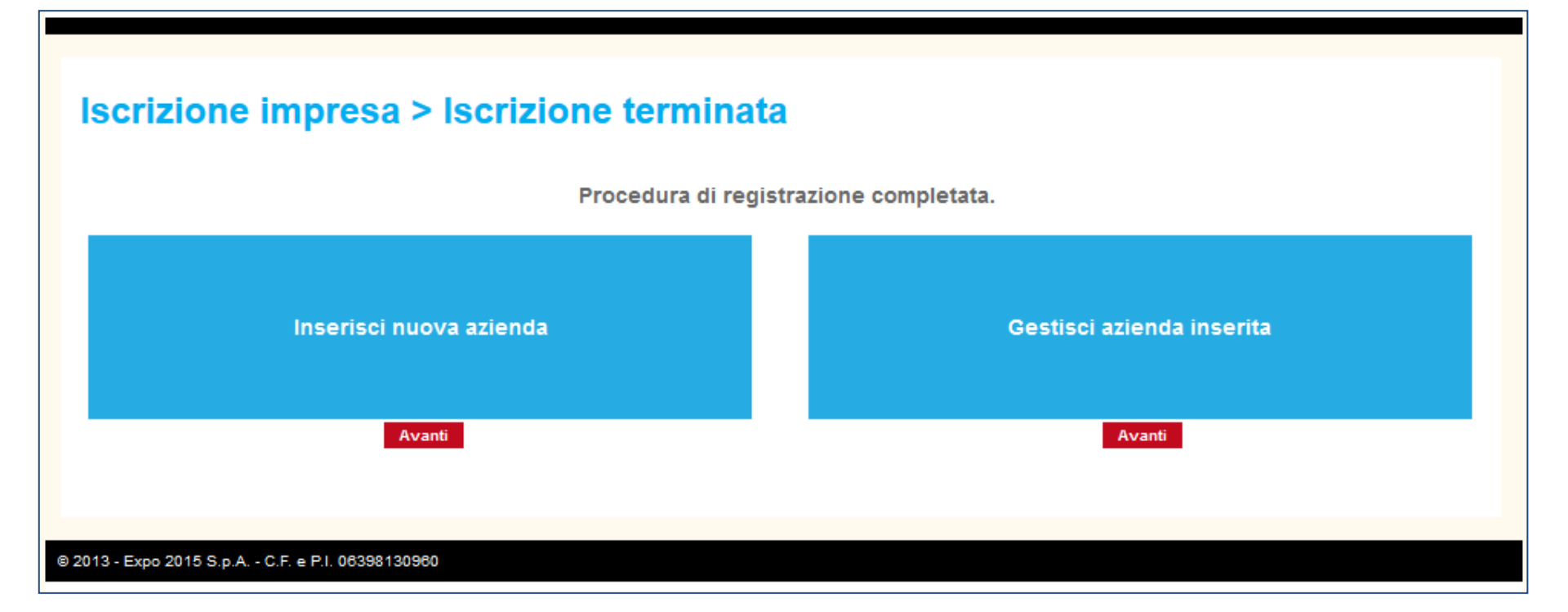

Ricordati che i Partecipanti interagiscono principalmente usando la lingua inglese!

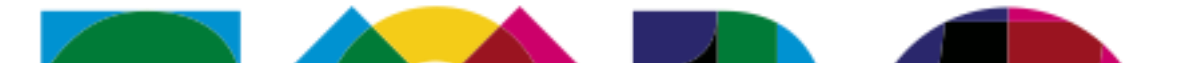

220